# SMART SCM

## Wright Line Training: Inside View

#### 1. Logging on:

Production Link (live): <u>https://prod.smartscm.com/</u> Username: Insideview Password: provided separately

#### 2. How to Search for Shipments:

- 1. To search for ALL Wright-Line shipments click SEARCH without entering any other criteria. Please note that this will return all shipments that are currently in ACTIVE status (i.e. shipments that are NOT Delivered, On-hold or Canceled).
  - In order to see ACTIVE + INACTIVE (Delivered, On-hold, Canceled) orders, first select ALL in the STATUS dropdown field.
  - The shipment total is displayed at the bottom of the screen.
- 2. To search for a shipment by SOF# -- enter the SOF# in the CUSTOMER SH # field and click SEARCH.
- 3. To search for a shipment based on some other criteria (Status, SmartSCM SH#, Dates,
  - Times, etc.) -- utilize a single or any combination of the search fields provided.

|      | CLEARFLOW LY   | stics, Ixc, Orde  | ER & SHIPME       | NT        |                |         |           |                   |          |              |       |                    | 🛔 Inside View  | •        |
|------|----------------|-------------------|-------------------|-----------|----------------|---------|-----------|-------------------|----------|--------------|-------|--------------------|----------------|----------|
| Shi  | ipment Sear    | ch                |                   |           |                |         |           |                   |          |              |       |                    |                | •        |
| SH#  | 7SHO           | Customer SH #     | Status<br>Accept. | Dest City | Dest ST P/U DT |         | _         | DEL DT            | >        | Searci       | Clear | Download Customize | Saved Searches |          |
|      |                |                   |                   |           |                |         |           |                   |          |              |       |                    |                |          |
| Adv  | vance Search   |                   |                   |           |                |         |           |                   |          |              |       |                    |                |          |
| Drag | g a column and | drop it here to g | roup by that      | column    |                |         |           |                   |          |              |       |                    |                |          |
| SH#/ | /ѕно           | Customer SH # S   | Status            | Mode      | Org City       | Org ST  | Org Zip   | Dest City         | 📄 Dest   | Dest Zip P/U | DT    | P/U Time           | DEL DT         | Del Time |
|      |                |                   |                   |           | 1              |         |           |                   |          |              |       |                    | I              |          |
|      |                |                   |                   |           |                |         |           |                   |          |              |       |                    |                |          |
|      |                |                   |                   |           |                |         |           |                   |          |              |       |                    |                |          |
|      |                |                   |                   |           |                |         |           |                   |          |              |       |                    |                |          |
|      |                |                   |                   |           | Pres           | s Enter | or Search | to view your info | rmation. |              |       |                    |                |          |
|      |                |                   |                   |           |                |         |           |                   |          |              |       |                    |                |          |
|      |                |                   |                   |           |                |         |           |                   |          |              |       |                    |                |          |
|      |                |                   |                   |           |                |         |           |                   |          |              |       |                    |                |          |
|      |                |                   |                   |           |                |         |           |                   |          |              |       |                    |                |          |
|      |                |                   |                   |           |                |         |           |                   |          |              |       |                    |                |          |
|      |                |                   |                   |           |                |         | View Ship | ment Status       |          |              |       |                    |                |          |

#### 3. How to View Shipment Details:

1. Select the shipment (it will be highlighted green when selected) and click VIEW SHIPMENT at the bottom of the screen.

| Shipment So      | earch               |              |           |                |        |         |              |      |          |              |                  |                |          |
|------------------|---------------------|--------------|-----------|----------------|--------|---------|--------------|------|----------|--------------|------------------|----------------|----------|
| SH#/SHO<br>55202 | Customer SH #       | Accept,      | Dest City | Dest ST P/U DT |        |         | DEL DT       |      |          | Search Clear | Download Customi | Saved Searches | -        |
| Advance Searc    | h                   |              |           |                |        |         |              |      |          |              |                  |                |          |
| Drag a column a  | and drop it here to | group by tha | t column  |                |        |         |              |      |          |              |                  |                |          |
| SH#/SHO          | Customer SH #       | Status       | Mode      | Org City       | Org ST | Org Zip | Dest City    | Dest | Dest Zip | P/U DT       | P/U Time         |                | Del Time |
|                  |                     |              |           |                |        |         |              |      |          | 2020-12-31   | 00.00            |                | 00.00    |
| 5520             | 537908              | Created      | т         | WORCESTER      | MA     | 01606   | PHILADELPHIA | PA   | 19106    |              | 08:00            |                | 00.00    |

2. Once opened in VIEW mode, the line item details can be viewed in the Shipping Items tab and account information can be viewed on the AR/AP tab.

|                                                      | Sh                                                                                                    | ipping Items                                                                                        | Attachments                                                     | R/AP                               |                                                                     |                 |                                                                                                    |                                     |               |                                   |                                                       |                           |          |            |           |
|------------------------------------------------------|----------------------------------------------------------------------------------------------------|----------------------------------------------------------------------------------------------------|-----------------------------------------------------------------|------------------------------------|---------------------------------------------------------------------|-----------------|----------------------------------------------------------------------------------------------------|-------------------------------------|---------------|-----------------------------------|-------------------------------------------------------|---------------------------|----------|------------|-----------|
| odit Av                                              | ailable                                                                                                    | [\$2143143170                                                                                       | 861                                                             |                                    |                                                                     |                 |                                                                                                    |                                     |               |                                   |                                                       |                           |          |            |           |
| cuit Av                                              | anabie                                                                                                    |                                                                                                    | .00]                                                            |                                    | Customer Chine                                                      |                 | 20.42                                                                                                    | Tatal Miles                         |               | Overlag Description               |                                                       |                           |          |            |           |
| istomei                                              | r*                                                                                                    | wright Line                                                                                         | згокегаде                                                       |                                    | Customer Shiph                                                      | nent # 53       | /94/                                                                                                    | Total Miles                         | 311.3         | Owning Branch                     | Select                                                |                           | <u> </u> |            |           |
|                                                      |                                                                                                    | Eaton-EFLN 04<br>PO BOX 18217                                                                       | 172 C/o Cass Inform                                             | nation Systems                     | Respond By                                                          |                 |                                                                                                    | Total Weight                        | 14916         | Sales Person                      | Roland Clark                                          |                           | -        |            |           |
|                                                      |                                                                                                    | COLUMBUS, O                                                                                         | H 43218                                                         |                                    | LOB                                                                 | Se              | lect                                                                                                    | <ul> <li>Total Pieces</li> </ul>    | 20            | Account Manager                   | Roland Clark                                          |                           | -        |            |           |
|                                                      |                                                                                                    | Ph/Fax:/                                                                                            |                                                                 |                                    | Mode/ Service*                                                      | т               | - Select                                                                                                    | <ul> <li>Target Pay Rate</li> </ul> | 0             | Booked By(carrier<br>assigned by) | Bill Heigl                                            |                           |          |            |           |
| ntact                                                |                                                                                                    |                                                                                                    |                                                                 | 1 1                                |                                                                     |                 | lact x Salact x Oby                                                                                                    |                                     |               | 000.g.(c0.07)                     |                                                       |                           |          |            |           |
|                                                      |                                                                                                    |                                                                                                    |                                                                 |                                    | Equipment*                                                          | 30              | Jett Jelett Qty                                                                                                    |                                     |               |                                   |                                                       |                           |          |            |           |
|                                                      |                                                                                                    |                                                                                                    |                                                                 |                                    |                                                                     |                 |                                                                                                    |                                     |               |                                   |                                                       |                           |          |            |           |
|                                                      |                                                                                                    |                                                                                                    |                                                                 |                                    |                                                                     |                 |                                                                                                    |                                     |               |                                   |                                                       |                           |          | t la       |           |
| nmer                                                 | Instru                                                                                                    | uction                                                                                              |                                                                 |                                    | Bill To                                                             | Instruction     |                                                                                                    |                                     | Privat        | e Notes Notes en                  | ntered here will                                      | not be sha                | ared wi  |            |           |
| omer                                                 | Instru                                                                                                    | uction                                                                                              |                                                                 |                                    | Bill To                                                             | Instruction     |                                                                                                    |                                     | Privat        | e Notes Notes en<br>custome       | tered here will<br>rs. They are int                   | ernal to yo               | our org  | aniza      | tior      |
| Consc                                                | Instru                                                                                                    | uction                                                                                              | Claim   Priority                                                | Select -                           | Bill To                                                             | Dry             | Min Max   Custom Re                                                                                                    | ef. Fields 🔳   Acc                  | Privat        | e Notes Notes en                  | ntered here will<br>rs. They are int                  | ernal to yo               | our org  | aniza      | tion      |
| tomer<br>Consc                                       | Instru                                                                                                    | uction                                                                                              | Claim   Priority                                                | Select 🔹 🕇                         | Bill To                                                             | Dry             | Min Max   Custom Re                                                                                                    | ef. Fields 🔲   Acc                  | Privat        | e Notes Notes en custome          | ntered here will<br>rs. They are int                  | not be sna<br>ernal to yo | ared wi  | aniza      | tior      |
| tomer<br>Consc<br>Stop                               | · Instru<br>olidate<br>Type                                                                                                 | Location                                                                                            | Claim   Priority                                                | Select -                           | Bill To<br>Temp Control                                             | Dry<br>Miles To | Min Max   Custom Re                                                                                                    | ef. Fields 🔳   Acco                 | Privat        | PO #                              | ntered here will<br>rs. They are int<br>Handling Unit | Weight                    | Actio    | n          | tion      |
| tomer<br>Consc<br>Stop<br>1                          | · Instru<br>blidate<br>Type<br>P                                                                                            | Location                                                                                            | Claim   Priority                                                | Select I<br>City/Stat              | Bill To<br>Temp Control<br>e/Zlp<br>STER, MA 01606                  | Miles To        | <ul> <li>Min Max   Custom Re</li> <li>Appt. Date Time</li> <li>01-11-2021 08:00 AM</li> <li>01-11-2021 04:00 PM</li> </ul>                                                            | ef. Fields 🔳   Acc                  | Privat        | PO #                              | ttered here will<br>rs. They are int<br>Handling Unit | Weight                    | Actio    | n<br>Î     | tior      |
| tomer<br>Consc<br>Stop<br>1                          | · Instru<br>blidate<br>Type<br>P                                                                                            | Location<br>EATON WRIG<br>160 GOLD ST                                                               | Claim   Priority                                                | Select I                           | Bill To<br>Temp Control (<br>e/Zip<br>STER, MA 01606                | Miles To        | <ul> <li>Min Max   Custom Re</li> <li>Appt. Date Time</li> <li>01-11-2021 08:00 AM</li> <li>01-11-2021 04:00 PM</li> <li>01-12-2021 02:00 AM</li> </ul>                               | ef. Fields 🔳   Acc                  | Actual In/Out | PO #                              | Handling Unit                                         | Weight                    | Actio    | n<br>âniza | tior      |
| omer<br>Consc<br>Stop<br>1<br>2                      | · Instru<br>Diidate<br>Type<br>P<br>D                                                                                       | Location<br>EATON WRIG<br>160 GOLD ST<br>BAYSHORE -<br>355 CORPORA                                  | Claim   Priority<br>HTLINE<br>AR BLVD<br>NEWARK, DE<br>NTE BLVD | Select I<br>City/State<br>WORCES   | Bill To<br>Temp Control (<br>e/Zip<br>STER, MA 01606<br>C, DE 19702 | Miles To        | <ul> <li>Min Max   Custom Re</li> <li>Appt. Date Time</li> <li>01-11-2021 08:00 AM</li> <li>01-11-2021 07:00 AM</li> <li>01-12-2021 07:00 AM</li> <li>01-12-2021 07:00 AM</li> </ul>  | ef. Fields 🔳   Acc                  | Privat        | PO #                              | Handling Unit                                         | Weight                    | Actio    | n<br>Û     | tio<br>1  |
| omer<br>Consc<br>Stop<br>1<br>2                      | · Instru<br>Didate<br>Type<br>P<br>D                                                                                        | Location<br>EATON WRIG<br>160 GOLD ST<br>BAYSHORE -<br>355 CORPOR                                   | Claim   Priority<br>HTLINE<br>AR BLVD<br>NEWARK, DE<br>NTE BLVD | Select   I City/Stat WORCES NEWARE | Bill To<br>Temp Control (<br>e/Zip<br>STER, MA 01606<br>C, DE 19702 | Miles To        | <ul> <li>Min Max   Custom Re</li> <li>Appt. Date Time</li> <li>01-11-2021 08:00 AM</li> <li>01-11-2021 04:00 PM</li> <li>01-12-2021 07:00 AM</li> <li>01-12-2021 07:00 AM</li> </ul>  | ef. Fields 🔳   Acco                 | Privat        | PO #                              | Handling Unit                                         | Weight                    | Actio    | n<br>Î     | 1         |
| Consc<br>Stop<br>1<br>2                              | · Instru<br>blidate<br>Type<br>P<br>D                                                                                       | Location<br>Location<br>EATON WRIG<br>160 GOLD ST<br>BAYSHORE - 1<br>355 CORPOR/<br>rrier Assignmen | Claim   Priority<br>HTLINE<br>AR BLVD<br>NEWARK, DE<br>NTE BLVD | Select                             | Bill To<br>Temp Control (<br>e/Zlp<br>STER, MA 01606<br>4, DE 19702 | Miles To        | <ul> <li>Min Max   Custom Re</li> <li>Appt. Date Time</li> <li>01-11-2021 08:00 AM</li> <li>01-11-2021 04:00 PM</li> <li>01-12-2021 07:00 AM</li> <li>01-12-2021 07:00 AM</li> </ul>  | ef. Fields 🔳   Acco                 | Privat        | PO #                              | Handling Unit                                         | Weight                    | Actio    | n<br>Î     | tior<br>1 |
| tomer<br>Consc<br>Stop<br>1<br>2<br>ting A           | <ul> <li>Instru</li> <li>Diidate</li> <li>Type</li> <li>P</li> <li>D</li> <li>Ond Carrie</li> </ul>                         | Location<br>Location<br>EATON WRIG<br>160 GOLD ST<br>BAYSHORE - 1<br>355 CORPORT<br>rrier Assignmen | Claim   Priority                                                | Select                             | Bill To<br>Temp Control (<br>c/Zlp<br>STER, MA 01606<br>C, DE 19702 | Miles To        | <ul> <li>Min Max   Custom Ref</li> <li>Appt. Date Time</li> <li>01-11-2021 08:00 AM</li> <li>01-12-2021 04:00 PM</li> <li>01-12-2021 07:00 AM</li> <li>01-12-2021 07:00 AM</li> </ul> | f. Fields 🔳   Acc                   | Privat        | PO #                              | Handling Unit                                         | Weight                    | Actio    | n<br>Ē     | tion<br>1 |
| tomer<br>Conso<br>Stop<br>1<br>2<br>ting A<br>Assign | <ul> <li>Instru</li> <li>Diidate</li> <li>Type</li> <li>P</li> <li>D</li> <li>D</li> <li>Carrie</li> <li>Details</li> </ul> | Location<br>EATON WRIG<br>160 GOLD ST<br>BAYSHORE - 1<br>355 CORPORA<br>Frier Assignmen<br>er Rou   | Claim   Priority<br>HTLINE<br>AR BLVD<br>NEWARK, DE<br>TE BLVD  | Select                             | Bill To<br>Temp Control (<br>e/Zlp<br>STER, MA 01606<br>C, DE 19702 | Miles To        | <ul> <li>Min Max   Custom Re</li> <li>Appt. Date Time</li> <li>01-11-2021 08:00 AM</li> <li>01-12-2021 07:00 AM</li> <li>01-12-2021 07:00 AM</li> <li>01-12-2021 07:00 AM</li> </ul>  | ef. Fields 🔳   Acc                  | Privat        | PO #                              | Itered here will                                      | Weight                    | Actio    | n<br>î     | tior<br>1 |

### 4. How to View Shipment Status:

<

- 1. Select the shipment and click STATUS at the bottom of the screen.
- 2. All status updates are displayed in chronological order and show when and by whom the status was updated by.

| inpinient Sea    | rch                 |              |           |                |        |         |              |        |          |              |             |                |             |
|------------------|---------------------|--------------|-----------|----------------|--------|---------|--------------|--------|----------|--------------|-------------|----------------|-------------|
| H#/SHO           | Customer SH #       | Status       | Dest City | Dest ST P/U DT |        |         | DEL DT       |        |          | Search Clear |             | Saved Searches |             |
|                  |                     | Delivere     |           |                |        |         |              |        |          |              | Customize   | I              |             |
| Advance Search   |                     |              |           |                |        |         |              |        |          |              |             |                |             |
|                  | d drop it have to . | nun hir tha  | t column  |                |        |         |              |        |          |              |             |                |             |
| rag a column and | a arop it here to i | group by tha | column    |                |        |         |              |        |          |              |             |                |             |
| 1#/SHO           | Customer SH #       | Status       | Mode      | Cig City       | 019 31 | Org Zip | Dest City    | Dest . | Dest Zip | F/U DT       | R/U Time    | DEL DT         | Del Time    |
| 5200606          | 537947              | Delivered    |           | WORCESTER      | MA     | 01606   | NEWARK       | DE     | 19702    | 2021-01-11   | 08:00-16:00 | 2021-01-12     | 07:00       |
| 5200602          | 537908              | Delivered    | TL        | LOWELL         | МА     | 01852   | GAINESVILLE  | VA     | 20155    | 2021-01-05   | 08:00-17:00 | 2021-01-06     | 08:00-00:16 |
| 5200602          | 537908              | Delivered    | TL        | LOWELL         | ма     | 01852   | GAINESVILLE  | VA     | 20155    | 2021-01-05   | 08:00-17:00 | 2021-01-06     | 08:00-00:16 |
| 5200600          | 538703              | Delivered    | TL        | WORCESTER      | ма     | 01604   | ANAHEIM      | CA     | 92806    | 2021-01-04   | 08:00       | 2021-01-08     | 08:00-17:00 |
| 5200600          | 538703              | Delivered    | тι        | WORCESTER      | MA     | 01604   | ANAHEIM      | CA     | 92806    | 2021-01-04   | 08:00       | 2021-01-08     | 08:00-17:00 |
| 5200596          | 537829              | Delivered    | LCL       | NEWARK         | DE     | 19702   | PHILADELPHIA | PA     | 19106    | 2021-01-05   | 07:00       | 2021-01-05     | 08:00       |
| 5200595          | 537829              | Delivered    | тι        | WORCESTER      | MA     | 01606   | NEWARK       | DE     | 19702    | 2020-12-31   | 08:00-16:30 | 2021-01-04     | 08:00-15:30 |
| 5200589          | 537569              | Delivered    | TL        | WORCESTER      | MA     | 01606   | SAN ANTONIO  | тх     | 78251    | 2021-01-28   | 00:08       | 2021-02-01     | 00:08       |
| 5200588          | 537570              | Delivered    | TL        | SCHERTZ        | тх     | 78154   | SAN ANTONIO  | тх     | 78251    | 2021-01-07   | 07:00       | 2021-01-07     | 08:00       |
|                  |                     |              |           |                | -      |         |              |        | _        |              |             |                |             |

|                 | Statue Activity Date | Stop Location                                  | Statue Entry        | Undated By | Internal Comments      | Comments for Customer | EDI Sant |
|-----------------|----------------------|------------------------------------------------|---------------------|------------|------------------------|-----------------------|----------|
| Status          | Status Activity Date |                                                | Status Entry        | opuated by | Internal Comments      | Comments for Customer | EDI Sent |
| elivered        | 01-12-2021 00:00:00  | 2 - BAYSHORE - NEWARK, DE,<br>NEWARK, DE 19702 | 01-18-2021 13:53:13 | BillHeigl  |                        |                       |          |
| lotes           | 01-11-2021 14:56:33  | 1 - EATON WRIGHTLINE,<br>WORCESTER, MA 01606   | 01-11-2021 14:56:33 | BillHeigl  |                        | BOL 5200606 printed   |          |
| lotes           | 01-11-2021 12:13:02  | 1 - EATON WRIGHTLINE,<br>WORCESTER, MA 01606   | 01-11-2021 12:13:02 | BillHeigl  | Carrier Rate Confirmat |                       |          |
| arrier Assigned | 01-11-2021 12:12:42  | 1 - EATON WRIGHTLINE,<br>WORCESTER, MA 01606   | 01-11-2021 12:12:42 | BillHeigl  |                        |                       |          |
| reated          | 01-11-2021 12:08:57  | 1 - EATON WRIGHTLINE,<br>WORCESTER, MA 01606   | 01-11-2021 12:08:57 | BillHeigl  |                        |                       |          |
|                 |                      |                                                |                     |            |                        |                       |          |
|                 |                      |                                                |                     |            |                        |                       |          |
|                 |                      |                                                |                     |            |                        |                       |          |